## ETAPES DE PAIEMENT DES FRAIS ET PÉNALITÉS DE SOUTENANCE À L'ISTC Polytechnique

**Etape 1 :** se connecter à l'**espace étudiant** sur le site web de l'ISTC Polytechnique

(https://www.istcpolytechnique.ci)

**<u>Etape 2</u>** : cliquer sur le bouton

Mes avis de recettes

**<u>Etape 3</u>** : cliquer sur le bouton

PAYER LES FRAIS DE SOUTENENCE 15000 FCFA

<u>Etape 4</u> : vous recevrez un (01) message pour vous signifier votre avis de recette qui et de **15000 FCFA** pour les **frais** de soutenance et de **115000 FCFA** pour les **frais+pénalités**.

**<u>Etape 5</u>** : faire un dépôt sur votre compte et payer par TrésorPay.

**Etape 6** : Imprimer le reçu.